## <u>初期化する</u> <u>~ B D / D V Dディスクを再初期化する~</u>

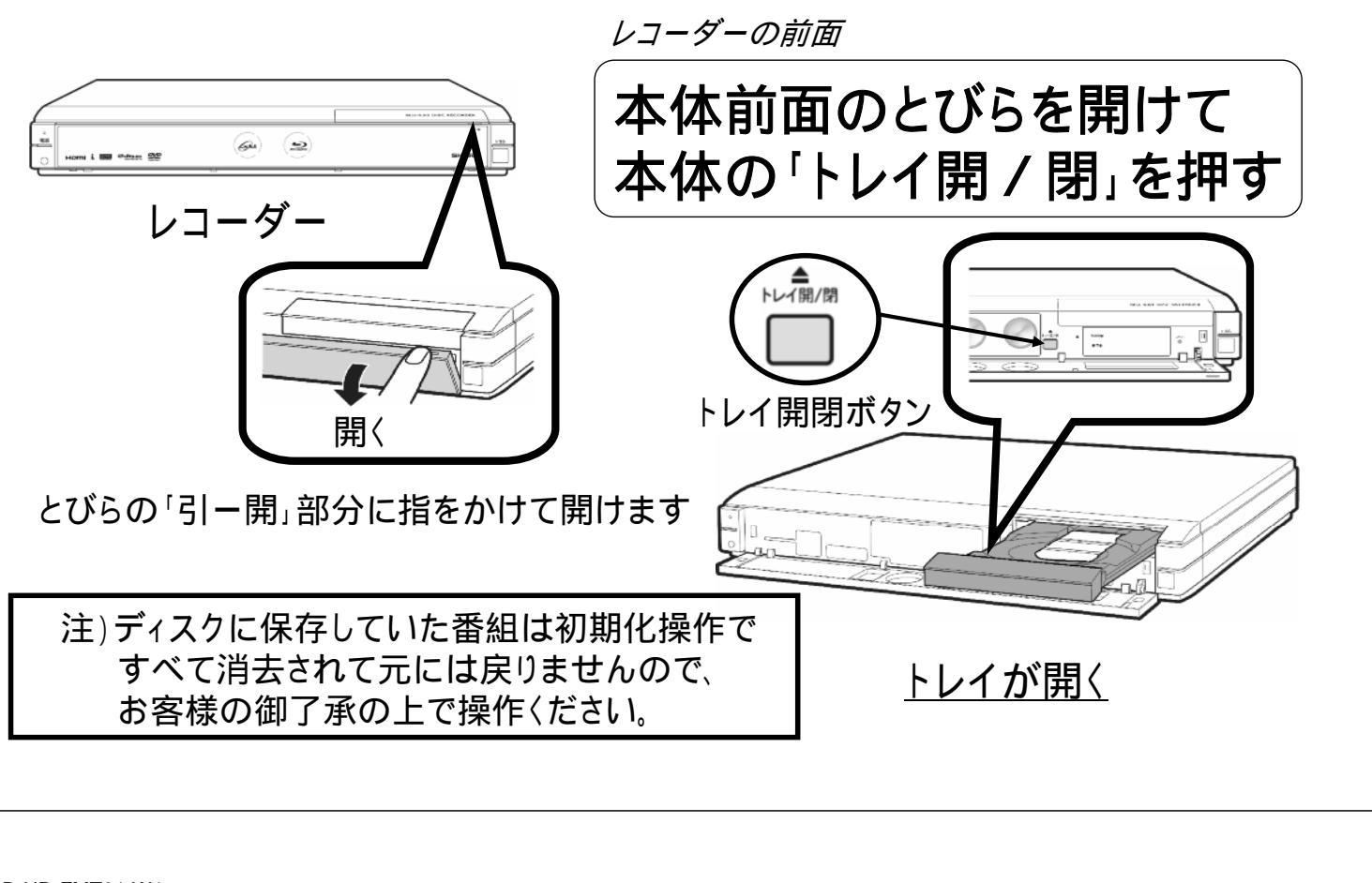

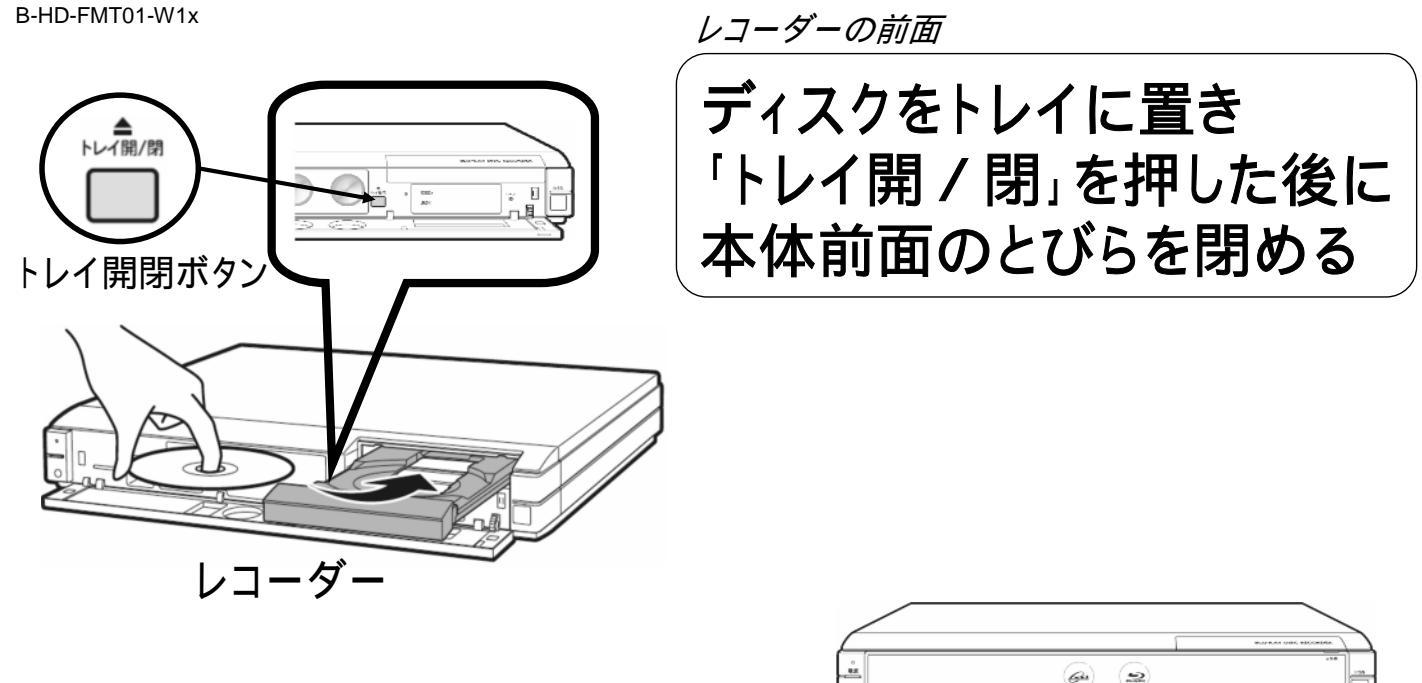

トレイと本体前面とびらが閉まる

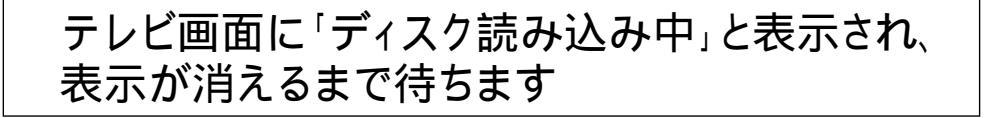

B-HD-FMT01-W1x

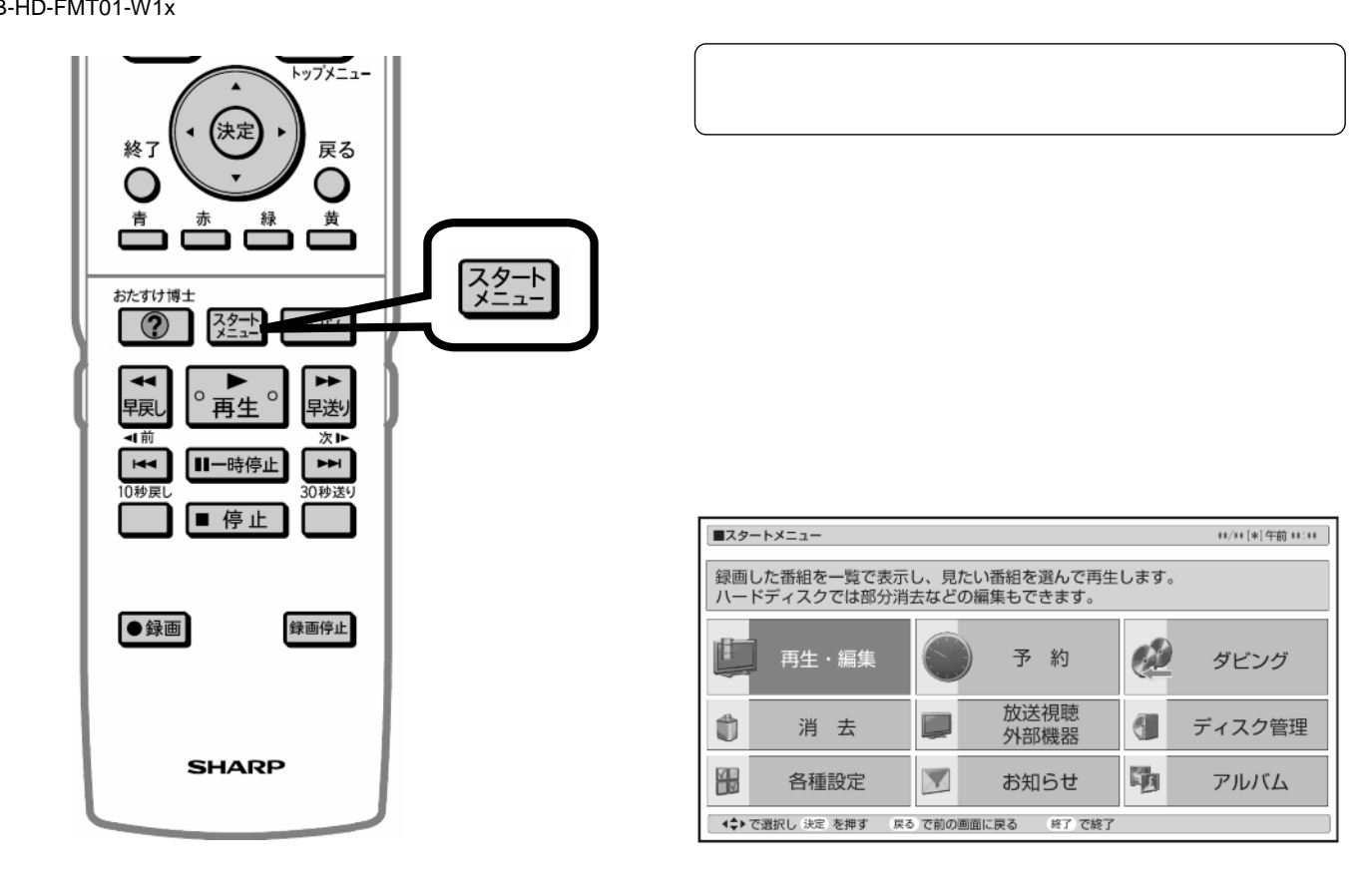

レコーダーのリモコン

## テレビ画面にスタートメニューが映る

B-HD-FMT01-W1x

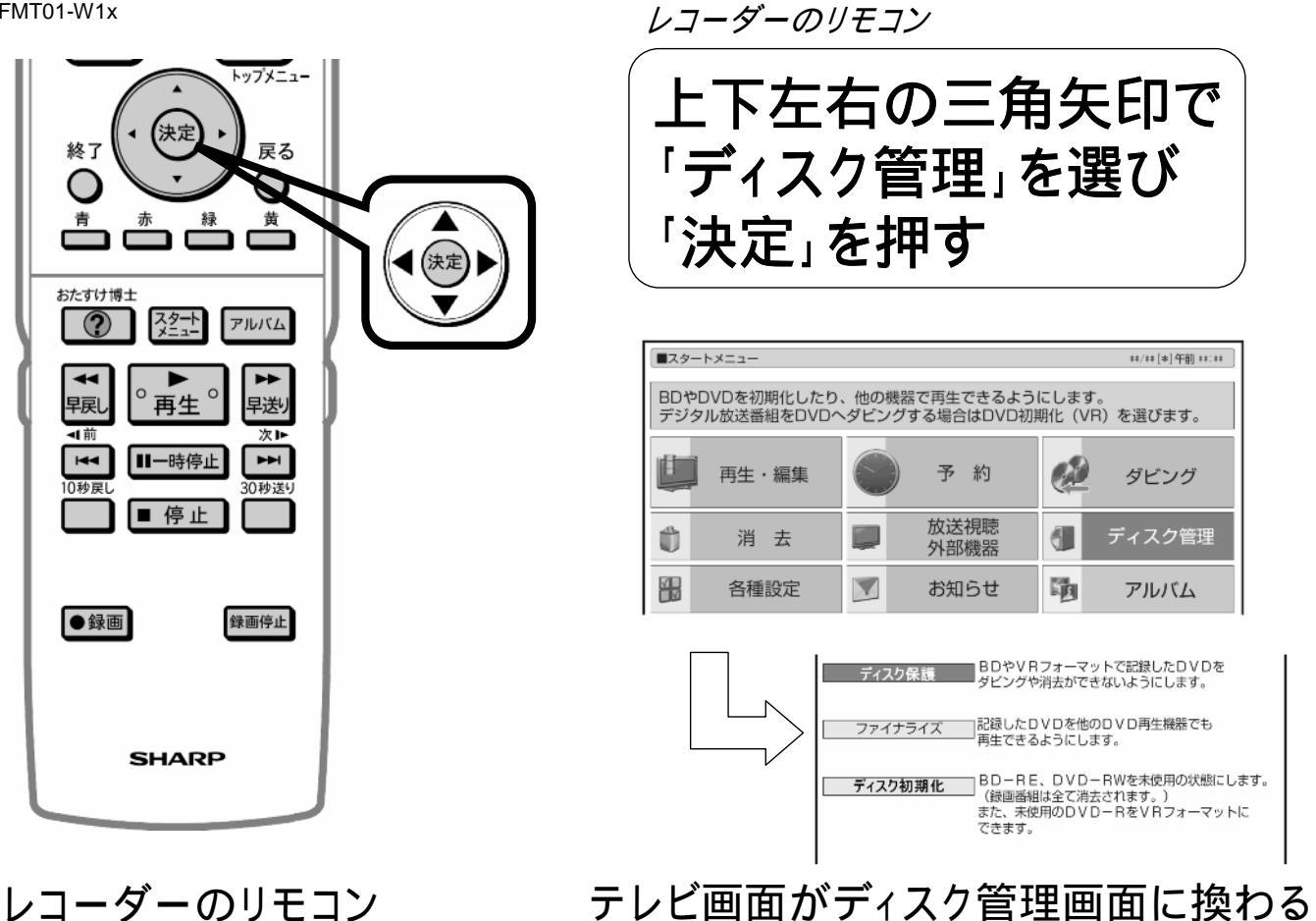

B-HD-FMT01-W1x

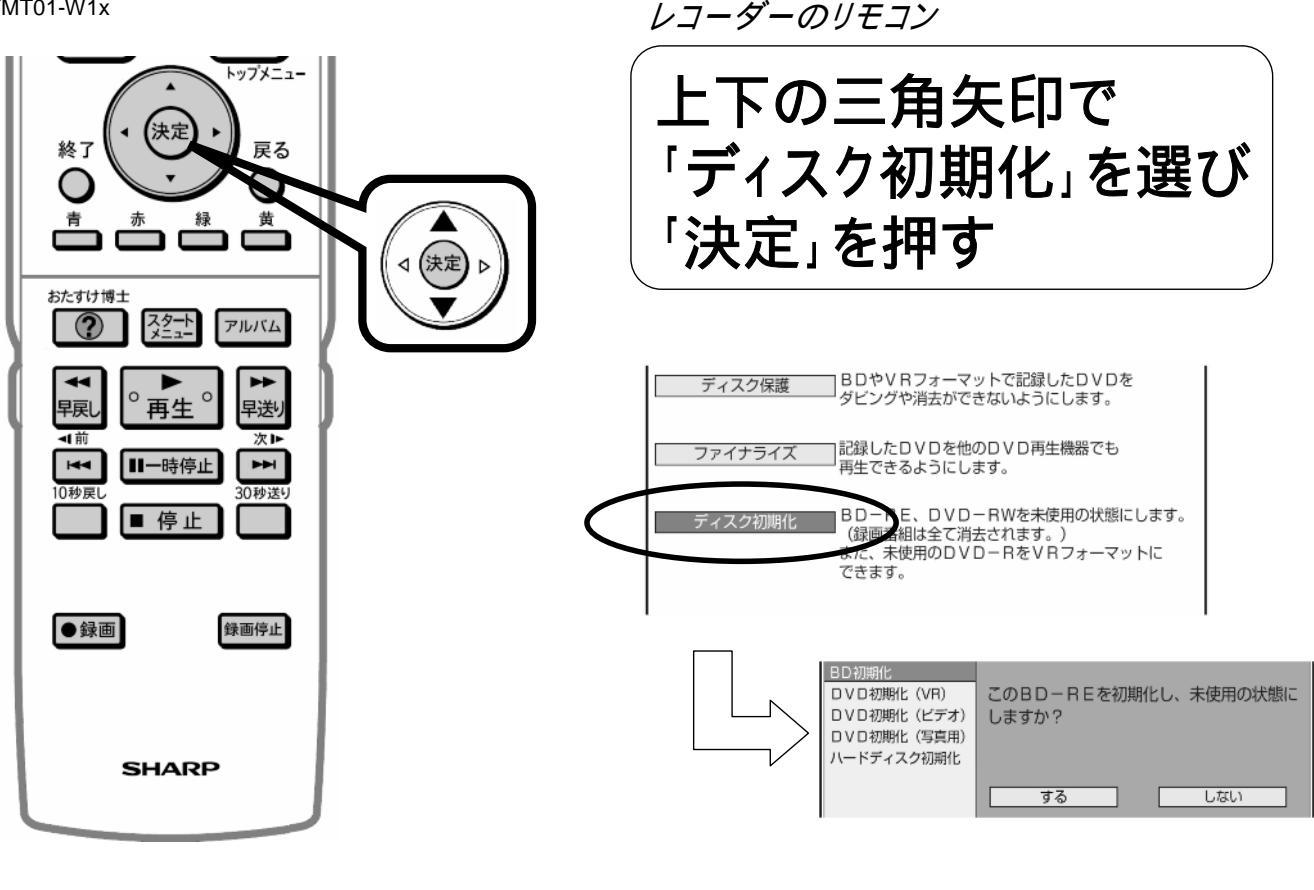

レコーダーのリモコン テレビ画面が初期化種類の選択画面に換わる

B-HD-FMT01-W1x

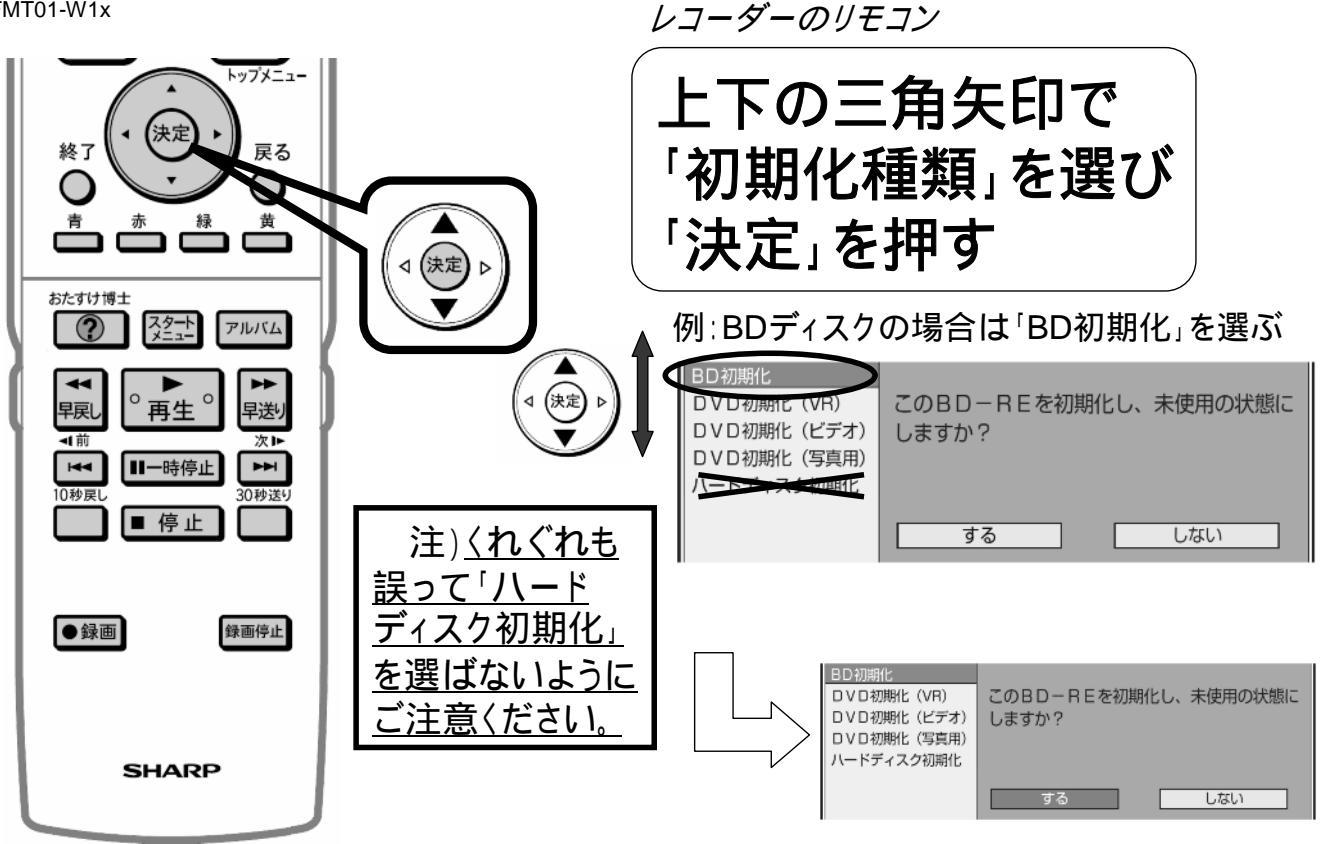

レコーダーのリモコン

テレビ画面が初期化選択画面に換わる

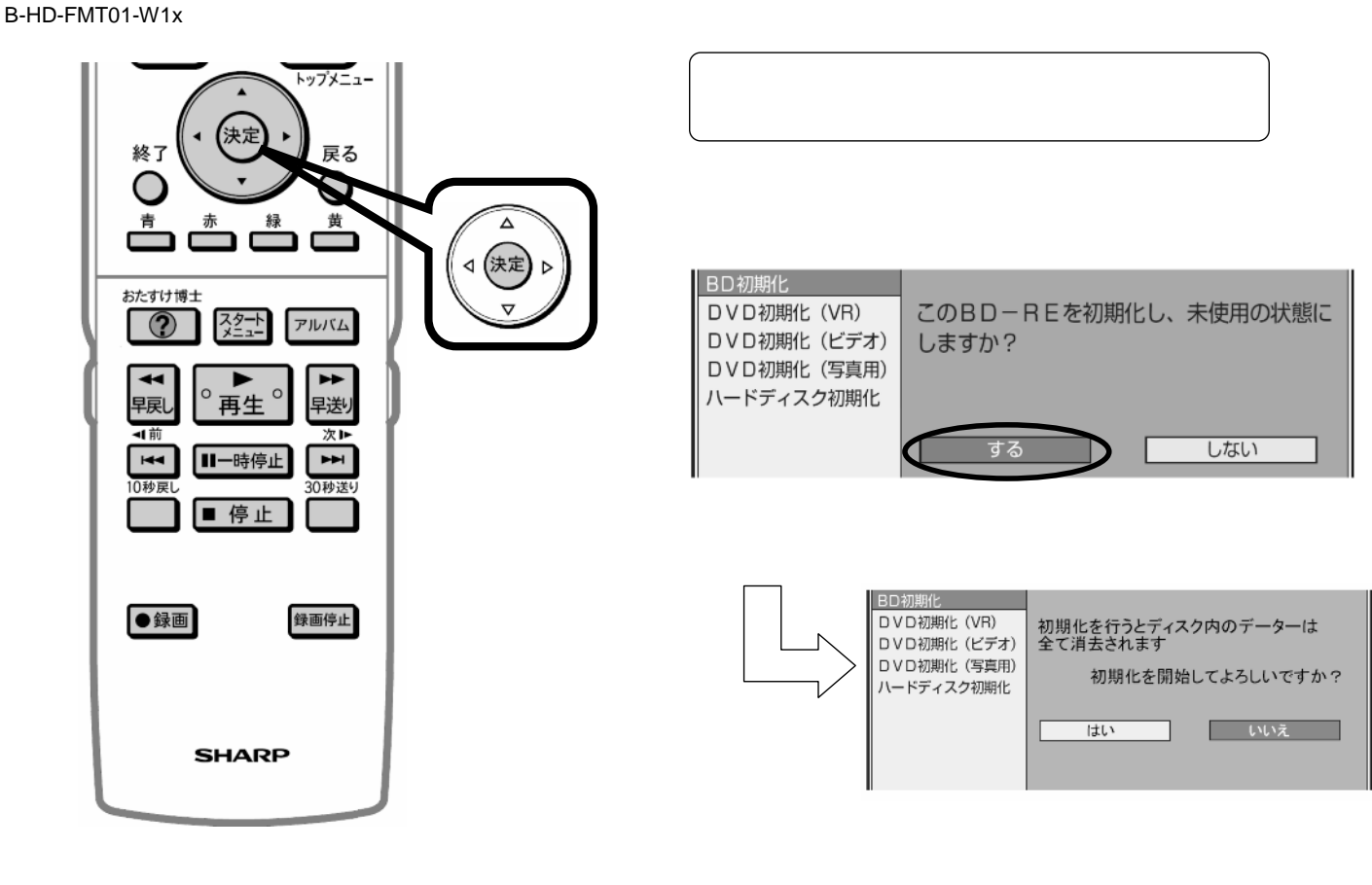

レコーダーのリモコン

## テレビ画面が初期化確認画面に換わる

B-HD-FMT01-W1x

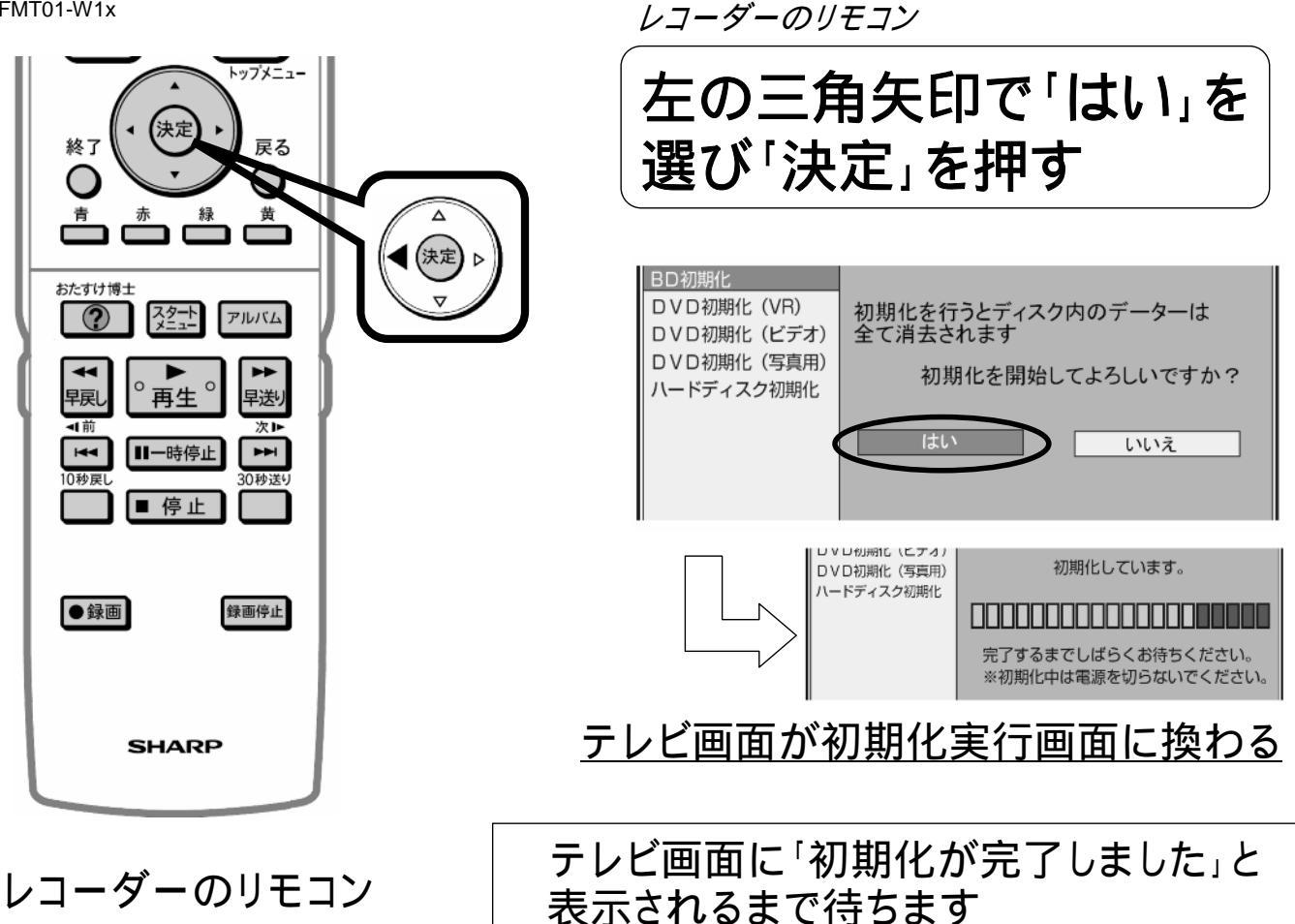

B-HD-FMT01-W1x

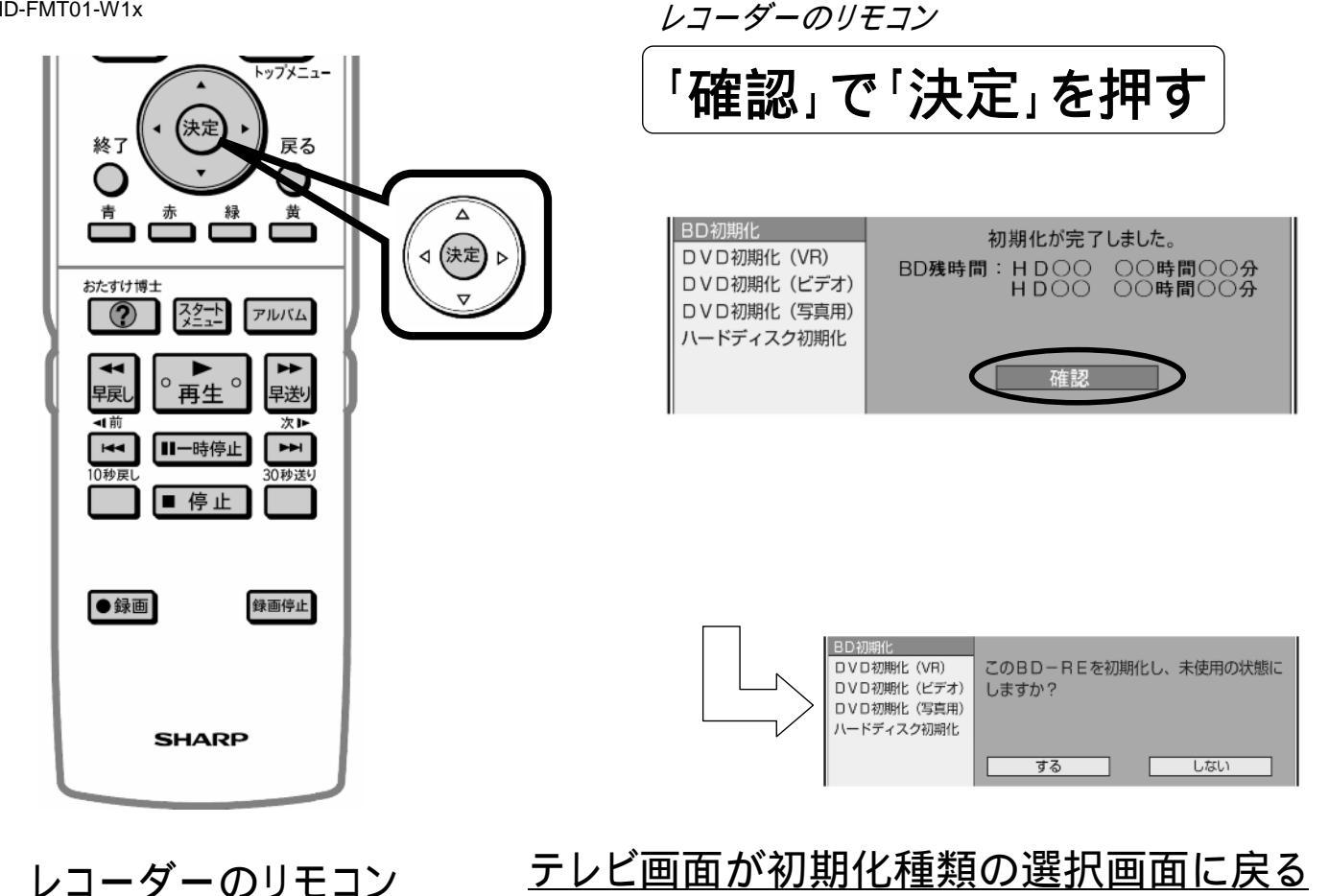

B-HD-FMT01-W1x

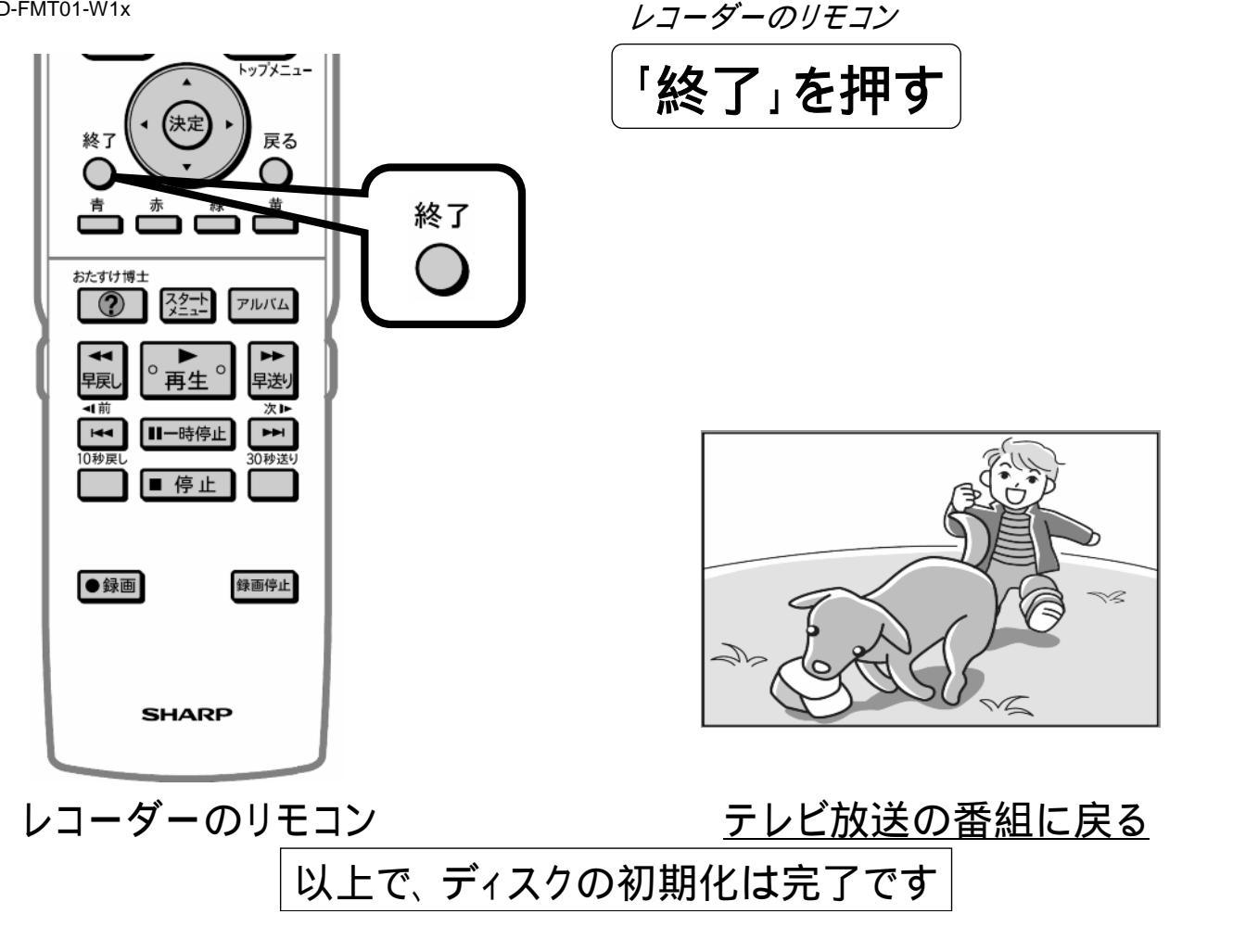